# Планирование графика отпусков

## Инструкция по работе

для ответственных работников за составление графика отпусков на 2021 год в структурных подразделениях НИУ ВШЭ

### Вход в кадровый сервис

- 1. Откройте Единый личный кабинет: <u>https://lk.hse.ru/</u>
- 2. Пройдите в раздел Сервисы > Административные сервисы > Сервисы Управления персонала > График отпусков

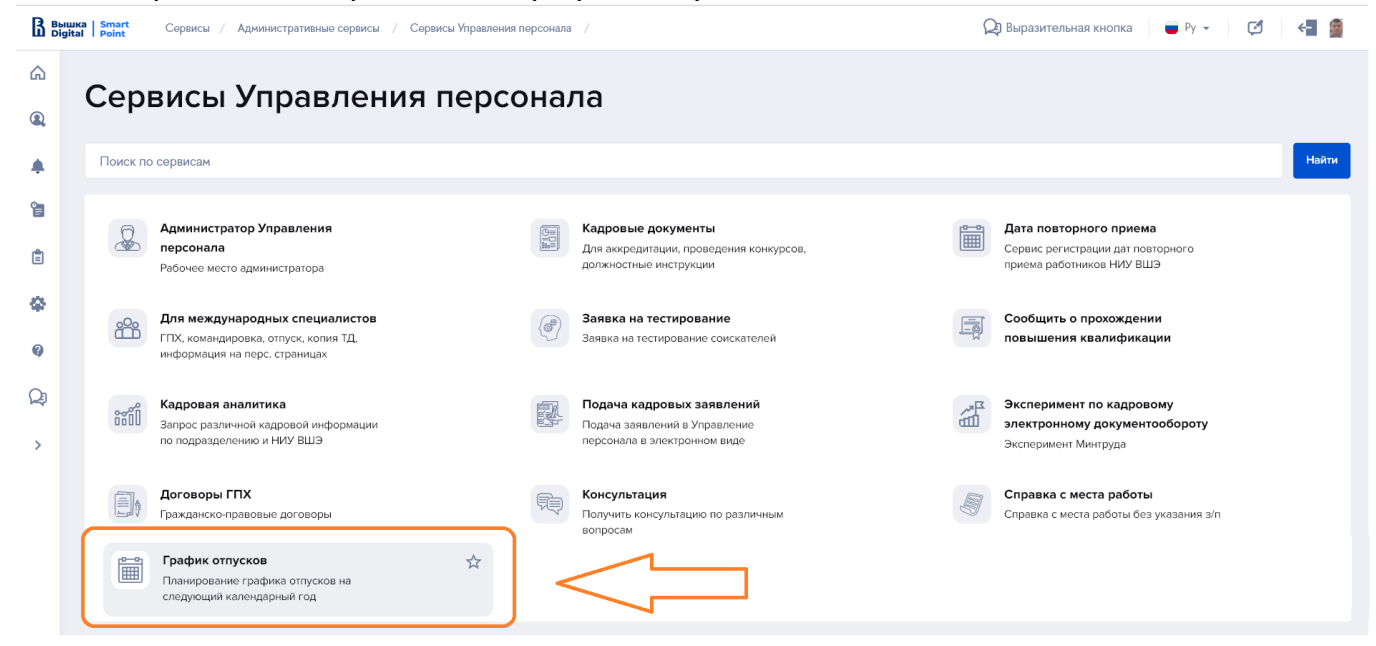

#### 3. В разделе «График отпусков» выберете кнопку «Управление отпусками»

|          | ka   Smart<br>al   Point | Сервисы / Административные сервисы /     | Сервисы Управления персонала | / График отпусков /                               |  | 🔎 Выразительная кнопка 🛛 🛑 Ру                         | • 🖉 🗧 |     |
|----------|--------------------------|------------------------------------------|------------------------------|---------------------------------------------------|--|-------------------------------------------------------|-------|-----|
| ۵<br>۹   | Грас                     | рик отпусков                             |                              |                                                   |  |                                                       |       |     |
| •        | Поиск по                 | о сервисам                               |                              |                                                   |  | $\sim$                                                | Hai   | йти |
| <b>e</b> |                          | Панель администратора<br>График отпусков | ٦                            | Планирование отпуска<br>Рабочая область работника |  | Управление отпусками<br>Рабочая область ответственных |       |     |
| •        |                          |                                          |                              |                                                   |  |                                                       |       |     |

# Описание страницы сервиса

| Управлен           | ие отпу                                 | сками по       | дразделен                                                             | ний                    |            |            |        |                 |
|--------------------|-----------------------------------------|----------------|-----------------------------------------------------------------------|------------------------|------------|------------|--------|-----------------|
| ТЕКУЩАЯ КАМПАН     | ЕКУЩАЯ КАМПАНИЯ ПО ПЛАНИРОВАНИЮ ОТПУСКА |                |                                                                       |                        |            |            |        |                 |
| Название: ТЕСТ :   | 3 Начало: 28.                           | 10.2020 Оконча | ние: 08.11.2020                                                       | 1.                     |            |            |        |                 |
| Запланированн      | ые отпуска                              |                |                                                                       |                        |            |            |        |                 |
| Поиск:             |                                         |                |                                                                       |                        |            |            |        |                 |
| Введите значен     | ue                                      |                |                                                                       |                        |            |            |        |                 |
| Фильтр             |                                         |                |                                                                       | 2.                     |            |            |        |                 |
| Кампания:          |                                         |                |                                                                       |                        |            |            |        |                 |
| Подразделения:     |                                         |                |                                                                       |                        |            |            |        | ~               |
|                    |                                         |                |                                                                       |                        |            |            |        | $\sim$          |
| Период с: Выбе     | рите дату                               | по [           | Зыберите дату                                                         |                        |            |            |        |                 |
| Статус:            |                                         |                |                                                                       |                        |            |            |        |                 |
| L                  |                                         |                |                                                                       |                        |            |            |        | ~               |
|                    |                                         |                |                                                                       |                        |            | Применить  | фильтр | Очистить фильтр |
| <b>к</b> Принять 🔉 | Отклонить                               | 🖋 Изменить     | 💾 Печать                                                              |                        |            |            |        |                 |
| КАМПАНИЯ           | ТАБ. №                                  | ФИО            | ПОДРАЗДЕЛЕН<br>ИЕ                                                     | должность 3            | НАЧАЛО     | КОНЕЦ      | дни    | СТАТУС          |
| Кампания 2020      | 49                                      |                | отдел<br>методологии<br>информационн<br>ых технологий                 | Ведущий<br>программист | 02.11.2020 | 06.11.2020 | 5      | Отклонен        |
| Кампания 2020      | 33                                      |                | Учебная<br>лаборатория<br>метрологии и<br>измерительных<br>технологий | Инженер                | 20.10.2020 | 24.10.2020 | 5      | Принят          |

главная страница сервиса

Данная страница состоит из четырёх областей:

| 1 | указано название активной кампании, начало и окончание периода<br>заполнения для работников                        |
|---|----------------------------------------------------------------------------------------------------|
| 2 | находятся формы и поиск как по подразделениям, так и точечно по работникам для работы с запланированными отпусками |
| 3 | находится панель инструментов для работы с запланированными<br>отпусками работников                                |
| 4 | находится рабочее поле, где будут отображаться поступившие к вам в<br>работу отпуска работников                    |

### Как работать с отпусками работников?

- 1. Выберите в поле «Кампания» название активной кампании.
- 2. Нажмите кнопку Применить фильтр
- 3. Сервис отобразит вам, в области рабочего поля, все имеющиеся записи отпусков по всем участникам кампании.
- 4. При желании Вы можете воспользоваться фильтрами «Подразделения», «Период», «Статус». Поле «Поиск» умеет производить контекстный поиск по всем полям.
- 5. Если вы хотите отменить заданные параметры, нажмите кнопку Очистить фильтр

#### Обратите внимание

Ответственному доступны 3 статуса:

- На проверке отпуска находятся на проверке у Ответственного;
- Отклонен Ответственный отклонил запланированный отпуск;
- Принят Ответственный проверил отпуск и принял его.
- 6. Возможные действия с отпусками:

| <b>П</b> ринять | Ответственный принимает строку отпуска                                           |
|-----------------|----------------------------------------------------------------------------------|
| У Отклонить     | Ответственный отклоняет строку отпуска                                           |
| 🖋 Изменить      | Ответственный может изменить параметры отпуска<br>(только период)                |
| 💾 Печать        | Ответственный может перенести Принятые отпуска в печатную форму графика отпусков |

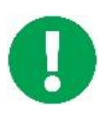

Все строки отпуска можно разом принять или отклонить, если зажать кнопку SHIFT на клавиатуре и левой кнопкой мыши выделить все строки.

Строки отпусков в столбцах рабочего поля можно сортировать, кликнув по их заголовку.

7. Для печати графика отпусков нажмите кнопку «Печать». Система отобразит диалоговое окно:

| Выбор подразделения                                            | $\square \times$ |
|----------------------------------------------------------------|------------------|
| Выберите кампанию, отпуска которого вы хотите распечатать      |                  |
|                                                                | $\sim$           |
| Выберите подразделение, отпуска которого вы хотите распечатать |                  |
|                                                                | $\sim$           |
| Скачать                                                        |                  |
|                                                                |                  |
|                                                                |                  |

- 8. Выберите кампанию и подразделение, по которому хотите выгрузить график отпусков и нажмите кнопку «Скачать».
- 9. Система сформирует и выгрузит график отпусков в формате Excel для дальнейшего согласования в сервисе «Подача кадровых заявлений и график отпусков».

#### Обратите внимание

Если есть работники, которые не воспользовались сервисом, то необходимо их графики отпусков вручную добавить в выгруженный график отпусков по подразделениям в формате Excel.

#### Как согласовать график отпусков?

- 1. После выгрузки графика отпусков в формате Excel откройте в ЕЛК сервис «Подача кадровых заявлений и графика отпусков» в разделе Сервисы > Административные сервисы > Сервисы Управления персонала.
- 2. Система откроет страницу выбранного сервиса.
- 3. Выберите тип заявления «График отпусков».

| Подача кадровых заявлений                 |   |
|-------------------------------------------|---|
| ТИП ДОКУМЕНТА                             |   |
| Тип заявления                             |   |
| Выберите тип                              | ~ |
|                                           |   |
| Отпуск                                    | ~ |
| Перевод/изменение режима рабочего времени |   |
| Прием                                     |   |
| Увольнение                                |   |
| График отпусков                           |   |

4. Выберите в поле «Вид заявления» - «График отпусков»

| 2 | Вид заявления   |              |        |
|---|-----------------|--------------|--------|
| Ł | Выберите вид    |              | $\sim$ |
|   |                 |              |        |
|   | График отпусков |              |        |
| L |                 | AILINAA IINI |        |
|   |                 |              |        |

- 5. Нажмите кнопку + Добавить
- 6. Выберите тип файла «График отпусков» и в появившейся области нажмите на область для загрузки файла:

| ТИП ФАЙЛА           |
|---------------------|
| График отпусков 🗸 🗸 |
| График отпусков     |
| Прочее              |
|                     |

- 7. В поле «Дополнительное описание к заявке» введите название подразделения, график отпусков которого направляете на согласование.
- 8. Выберите первым согласующим кадрового специалиста подразделения.
- 9. Нажмите кнопку «Отправить на согласование».

### Помощь

По возникающим вопросам при планировании графика отпусков вы можете обратиться на адрес электронной почты Управления персонала <u>personal@hse.ru</u>.

По техническим вопросам работы сервисов вы можете обратиться на адрес электронной почты <u>vacation2021@hse.ru</u>.